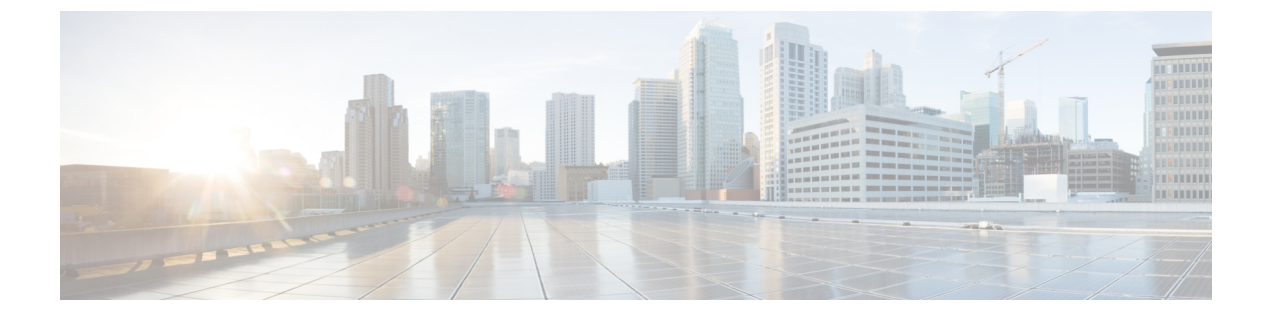

# システムの復元

- 復元の概要 (1ページ)
- 復元の前提条件 (2ページ)
- •復元タスクフロー (2ページ)
- データ認証 (14ページ)
- •アラームおよびメッセージ (16ページ)
- ・ライセンス予約 (19ページ)
- 復元の連携動作と制約事項 (21ページ)
- •トラブルシューティング (22ページ)

## 復元の概要

ディザスタ リカバリ システム (DRS) には、システムを復元するプロセスを実行するための ガイドとなるウィザードが用意されています。

バックアップファイルは暗号化されており、それらを開いてデータを復元できるのは DRS シ ステムのみです。ディザスタリカバリシステムには、次の機能があります。

- ・復元タスクを実行するためのユーザインターフェイス。
- ・復元機能を実行するための分散システムアーキテクチャ。

### マスター エージェント

クラスタの各ノードで自動的にマスター エージェント サービスが起動されますが、マスター エージェントはパブリッシャノード上でのみ機能します。サブスクライバノード上のマスター エージェントは、何の機能も実行しません。

## ローカル エージェント

サーバには、バックアップおよび復元機能を実行するローカルエージェントが搭載されていま す。 マスターエージェントを含むノードをはじめ、Cisco Unified Communications Manager クラスタ 内の各ノードには、バックアップおよび復元機能を実行するために独自のローカルエージェン トが必要です。

(注) デフォルトでは、ローカル エージェントは IM and Presence ノードをはじめ、クラスタ内の各 ノードで自動的に起動されます。

## 復元の前提条件

- バージョンの要件を満たしていることを確認してください。
  - すべての Cisco Unified Communications Manager クラスタノードは、同じバージョンの Cisco Unified Communications Manager アプリケーションを実行している必要があります。
  - すべての IM and Presence Service クラスタノードは、同じバージョンの IM and Presence Service アプリケーションを実行している必要があります。
  - バックアップファイルに保存されているバージョンが、クラスタノードで実行されるバージョンと同じでなければなりません。

バージョンの文字列全体が一致している必要があります。たとえば、IM and Presence デー タベースパブリッシャノードがバージョン11.5.1.10000-1の場合、すべての IM and Presence サブスクライバノードは11.5.1.10000-1であり、バックアップファイルに保存されている バージョンも11.5.1.10000-1でなければなりません。現在のバージョンと一致しないバッ クアップファイルからシステムを復元しようすると、復元は失敗します。

- ・サーバの IP アドレス、ホスト名、DNS 設定および導入タイプが、バックアップファイル に保存されている IP アドレス、ホスト名、DNS 設定および導入タイプと一致しているこ とを確認します。
- バックアップを実行した後にクラスタセキュリティパスワードを変更した場合、元のパスワードのレコードを記録しておきます。元のパスワードが分からなければ、復元は失敗します。

## 復元タスク フロー

復元プロセス中、[Cisco Unified CM の管理(Cisco Unified Communications Manager OS Administration)] または [Cisco Unified CM IM and Presence OS の管理(Cisco Unified IM and Presence OS Administration)] に関するタスクを実行しないでください。

|               | コマンドまたはアクション                             | 目的                                                                                                    |
|---------------|------------------------------------------|----------------------------------------------------------------------------------------------------|
| ステップ1         | 最初のノードのみの復元 (3ページ)                       | (オプション)クラスタ内の最初のパブ<br>リッシャノードだけを復元する場合は、<br>この手順を使用します。                                                                                                    |
| ステップ <b>2</b> | 後続クラスタ ノードの復元 (6 ペー<br>ジ)                | (オプション)クラスタ内のサブスクラ<br>イバ ノードを復元する場合は、この手<br>順を使用します。                                                                                                    |
| ステップ3         | パブリッシャの再構築後の1回のステッ<br>プでのクラスタの復元 (7 ページ) | (オプション) パブリッシャがすでに再<br>構築されている場合、1回のステップで<br>クラスタ全体を復元するには、次の手順<br>に従ってください。                                                                                     |
| ステップ4         | クラスタ全体の復元 (10 ページ)                       | (オプション)パブリッシャノードを<br>含む、クラスタ内のすべてのノードを復<br>元するには、この手順を使用します。主<br>要なハードドライブで障害またはアッ<br>プグレードが発生した場合や、ハード<br>ドライブを移行する場合には、クラスタ<br>内のすべてのノードの再構築が必要にな<br>る場合があります。 |
| ステップ5         | 前回正常起動時の設定へのノードまたは<br>クラスタの復元 (11 ページ)   | (オプション)前回正常起動時の設定に<br>ノードを復元する場合に限り、この手順<br>を使用します。ハードドライブ障害や<br>その他のハードウェア障害の後には使用<br>しないでください。                                                                 |
| ステップ6         | ノードの再起動 (12ページ)                          | ノードを再起動するには、この手順を使<br>用します。                                                                                                    |
| ステップ <b>1</b> | 復元ジョブ ステータスのチェック (13<br>ページ)             | (オプション)復元ジョブステータス<br>を確認するには、この手順を使用しま<br>す。                                                                                                    |
| ステップ8         | 復元履歴の表示 (13ページ)                          | (オプション)復元履歴を表示するに<br>は、この手順を使用します。                                                                                                    |

手順

## 最初のノードのみの復元

再構築後に最初のノードを復元する場合は、バックアップデバイスを設定する必要がありま す。 この手順は、Cisco Unified Communications Manager の最初のノード(パブリッシャ ノードとも 呼ばれます)に対して実行できます。その他の Cisco Unified Communications Manager ノードお よびすべての IM and Presence サービス ノードは、セカンダリ ノードまたはサブスクライバと 見なされます。

#### 始める前に

クラスタ内に IM and Presence サービスノードがある場合は、最初のノードを復元するときに、 ノードが実行されており、アクセス可能であることを確認してください。これは、この手順の 実行中に有効なバックアップファイルを見つけるために必須です。

#### 手順

- **ステップ1** ディザスタ リカバリ システムから、[復元(Restore)]>[復元ウィザード(Restore Wizard)] を選択します。
- ステップ2 [復元ウィザードステップ1 (Restore Wizard Step 1)]ウィンドウの[バックアップデバイスの 選択 (Select Backup Device)]領域で、復元する適切なバックアップデバイスを選択します。
- **ステップ3** [次へ (Next)] をクリックします。
- ステップ4 [復元ウィザードステップ2(Restore Wizard Step 2)]ウィンドウで、復元するバックアップ ファイルを選択します。
  - (注) バックアップファイル名から、バックアップファイルが作成された日付と時刻がわ かります。
- **ステップ5** [次へ (Next)] をクリックします。
- **ステップ6** [復元ウィザードステップ3 (Restore Wizard Step 3)]ウィンドウで、[次へ (Next)]をクリッ クします。
- **ステップ7** 復元する機能を選択します。

(注) バックアップ対象として選択した機能が表示されます。

- ステップ8 [次へ (Next)]をクリックします。[復元ウィザードステップ4 (Restore Wizard Step 4)]ウィ ンドウが表示されます。
- ステップ9 ファイル整合性チェックを実行する場合は、[SHA1 メッセージダイジェストを使用してファ イル整合性チェックを実行する (Perform file integrity check using SHA1 Message Digest)]チェッ クボックスをオンにします。

(注) ファイル整合性チェックは任意で、SFTP バックアップの場合にだけ必要です。

ファイル整合性チェックの処理は CPU およびネットワーク帯域幅を大量に消費する ため、復元プロセスの処理速度が低下します。

また、FIPS モードでのメッセージダイジェストの検証にも SHA-1 を使用できます。 SHA-1 は、デジタル署名には使用されない HMAC やランダム ビット生成など、ハッ シュ関数アプリケーションでのすべての非デジタル署名の使用に対して許可されま す。たとえば、SHA-1をチェックサムの計算に使用することができます。署名の生成 と検証のみの場合には、SHA-1を使用することはできません。

- ステップ10 復元するノードを選択します。
- **ステップ11** [復元 (Restore)]をクリックして、データを復元します。
- **ステップ12** [次へ(Next)] をクリックします。
- ステップ13 復元するノードの選択を求められたら、最初のノード(パブリッシャ)だけを選択します。
  - **注意** このときに後続(サブスクライバ)ノードは選択しないでください。復元を試みても 失敗します。
- ステップ14 (オプション)[サーバ名の選択(Select Server Name)]ドロップダウンリストから、パブリッシャデータベース復元元のサブスクライバノードを選択します。選択したサブスクライバノードが稼働しており、クラスタに接続されていることを確認してください。
   ディザスタリカバリシステムでバックアップファイルのすべてのデータベース以外の情報が復元され、選択した後続ノードから最新のデータベースが取り出されます。
  - (注) このオプションは、選択したバックアップファイルにCCMDBデータベースコンポー ネントが含まれている場合にのみ表示されます。まず、パブリッシャノードだけが完 全に復元されますが、ステップ14を実行し、後続のクラスタノードを再起動すると、 ディザスタリカバリシステムはデータベースレプリケーションを実行し、完全にす べてのクラスタノードのデータベースが同期されます。これにより、すべてのクラス タノードに最新のデータを使用していることが保障されます。
- ステップ15 [復元 (Restore)]をクリックします。
- **ステップ16** パブリッシャノードにデータが復元されます。復元するデータベースとコンポーネントのサイ ズによっては、復元が完了するまでに数時間かかることがあります。
  - (注) 最初のノードを復元すると、Cisco Unified Communications Manager データベース全体 がクラスタに復元されます。そのため、復元しているノードの数とデータベースのサ イズによっては、数時間かかることがあります。復元するデータベースとコンポーネ ントのサイズによっては、復元が完了するまでに数時間かかることがあります。
- ステップ17 [復元ステータス(Restore Status)]ウィンドウの[完了率(Percentage Complete)]フィールド に100%と表示されたら、サーバを再起動します。クラスタ内のすべてのノードの再起動は最 初のノードのみへの復元の場合に必要となります。後続ノードを再起動する前に、必ず最初の ノードを再起動してください。サーバの再起動方法については、「次の作業」の項を参照して ください。

(注) Cisco Unified Communications Manager ノードだけを復元する場合は、Cisco Unified Communications Manager and IM and Presence Service サービス クラスタを再起動する必 要があります。

IM and Presence サービスのパブリッシャノードのみを復元する場合は、IM and Presence サービス クラスタを再起動する必要があります。

#### 次のタスク

- (オプション)復元のステータスを表示するには、次を参照してください。復元ジョブ ステータスのチェック (13ページ)
- •ノードを再起動するには、次を参照してください:ノードの再起動(12ページ)

### 後続クラスタ ノードの復元

この手順は、Cisco Unified Communications Manager のサブスクライバ(後続) ノードにのみ適 用されます。インストールされる最初の Cisco Unified Communications Manager ノードはパブ リッシャノードです。その他すべての Cisco Unified Communications Manager ノードおよびすべ ての IM and Presence サービス ノードはサブスクライバノードです。

クラスタ内の1つ以上のCisco Unified Communications Manager サブスクライバノードを復元するには、次の手順に従います。

#### 始める前に

復元操作を実行する場合は事前に、復元のホスト名、IP アドレス、DNS 設定、および配置タ イプが、復元するバックアップファイルのホスト名、IP アドレス、DNS 設定、および配置タ イプに一致することを確認します。ディザスタ リカバリ システムでは、ホスト名、IP アドレ ス、DNS 設定、および配置タイプが異なると復元が行われません。

サーバにインストールされているソフトウェアのバージョンが復元するバックアップファイル のバージョンに一致することを確認します。ディザスタリカバリシステムは、一致するソフ トウェアバージョンのみを復元操作でサポートします。再構築後に後続ノードを復元している 場合は、バックアップデバイスを設定する必要があります。

- ステップ1 ディザスタ リカバリ システムから、[復元(Restore)]>[復元ウィザード(Restore Wizard)] を選択します。
- ステップ2 [復元ウィザードステップ1 (Restore Wizard Step 1)]ウィンドウの[バックアップデバイスの 選択 (Select Backup Device)]領域で、復元するバックアップデバイスを選択します。
- **ステップ3** [次へ(Next)] をクリックします。

- ステップ4 [復元ウィザードステップ2(Restore Wizard Step 2)]ウィンドウで、復元するバックアップ ファイルを選択します。
- **ステップ5** [次へ(Next)] をクリックします。
- **ステップ6** [復元ウィザードステップ3 (Restore Wizard Step 3)]ウィンドウで、復元する機能を選択します。
  - (注) 選択したファイルにバックアップされた機能だけが表示されます。
- ステップ7 [次へ (Next)]をクリックします。[復元ウィザードステップ4 (Restore Wizard Step 4)]ウィンドウが表示されます。
- ステップ8 [復元ウィザードステップ4 (Restore Wizard Step 4)]ウィンドウで、復元するノードを選択す るよう求められたら、後続ノードのみを選択します。
- ステップ9 [復元 (Restore)]をクリックします。
- **ステップ10** 後続ノードにデータが復元されます。復元ステータスの確認方法については、「次の作業」の 項を参照してください。
  - (注) 復元プロセス中、[Cisco Unified CM の管理(Cisco Unified Communications Manager Administration)]または[ユーザオプション(User Options)]に関するタスクを実行 しないでください。
- ステップ11 [復元ステータス(Restore Status)]ウィンドウの[完了率(Percentage Complete)]フィールド に100%と表示されたら、復元した2次サーバを再起動します。クラスタ内のすべてのノード の再起動は最初のノードのみへの復元の場合に必要となります。後続ノードを再起動する前 に、必ず最初のノードを再起動してください。サーバの再起動方法については、「次の作業」 の項を参照してください。
  - (注) 最初の IM and Presence サービス ノードが復元されたら、IM and Presence サービスの 後続ノードを再起動する前に、必ず最初の IM and Presence サービス ノードを再起動 してください。

#### 次のタスク

- (オプション)復元のステータスを表示するには、次を参照してください。復元ジョブ ステータスのチェック(13ページ)
- •ノードを再起動するには、次を参照してください:ノードの再起動(12ページ)

### パブリッシャの再構築後の1回のステップでのクラスタの復元

復元するデータベースとコンポーネントのサイズによっては、復元が完了するまでに数時間か かることがあります。パブリッシャがすでに再構築されている場合、または新しくインストー ルされた場合に、1回のステップでクラスタ全体を復元する場合は、次の手順に従います。

#### 手順

- ステップ1 ディザスタ リカバリ システムから、[復元(Restore)]>[復元ウィザード(Restore Wizard)] を選択します。
- ステップ2 [復元ウィザードステップ1 (Restore Wizard Step 1)]ウィンドウの[バックアップデバイスの 選択 (Select Backup Device)]領域で、復元するバックアップデバイスを選択します。
- **ステップ3** [次へ (Next)] をクリックします。
- ステップ4 [復元ウィザードステップ2 (Restore Wizard Step 2)]ウィンドウで、復元するバックアップ ファイルを選択します。
   バックアップファイル名から、バックアップファイルが作成された日付と時刻がわかります。
   クラスタ全体を復元するクラスタのバックアップファイルだけを選択します。
- **ステップ5** [次へ (Next)] をクリックします。
- ステップ6 [復元ウィザードステップ3 (Restore Wizard Step 3)]ウィンドウで、復元する機能を選択します。
   画面には、復元する機能のうち、バックアップファイルに保存された機能のみが表示されます。
- **ステップ7** [次へ (Next)]をクリックします。
- **ステップ8** [復元ウィザードステップ4 (Restore Wizard Step 4)]ウィンドウで、[1ステップでの復元 (One-Step Restore)]をクリックします。

このオプションは、復元用に選択されたバックアップファイルがクラスタのバックアップファ イルであり、復元用に選択された機能に、パブリッシャとサブスクライバの両方のノードに登 録された機能が含まれている場合にのみ[復元ウィザードステップ4(Restore Wizard Step 4)] ウィンドウに表示されます。詳細については、最初のノードのみの復元 (3ページ)および 後続クラスタノードの復元 (6ページ)を参照してください。 (注) 「パブリッシャがクラスタ対応になりませんでした。1ステップでの復元を開始できません(Publisher has failed to become cluster aware. Cannot start one-step restore)」というステータスメッセージが表示されたら、パブリッシャノードを復元してからサブスクライバノードを復元する必要があります。詳細については、「関連項目」を参照してください。

このオプションでは、パブリッシャがクラスタ対応になり、そのためには5分かかり ます。このオプションをクリックすると、ステータスメッセージに「「パブリッシャ がクラスタ対応になるまで5分間待機してください。この期間にバックアップまたは 復元処理を開始しないでください。(Please wait for 5 minutes until Publisher becomes cluster aware and do not start any backup or restore activity in this time period.)」」と表示 されます。

この待ち時間の経過後に、パブリッシャがクラスタ対応になると、「「パブリッシャ がクラスタ対応になりました。サーバを選択し、[復元 (Restore)]をクリックしてク ラスタ全体の復元を開始してください (Publisher has become cluster aware. Please select the servers and click on Restore to start the restore of entire cluster)」」というステータス メッセージが表示されます。

この待ち時間の経過後、パブリッシャがクラスタ対応にならない場合、「パブリッ シャがクラスタ対応にならなかったため、1ステップでの復元を開始できません。通 常の2ステップでの復元を実行してください。(Publisher has failed to become cluster aware. Cannot start one-step restore. Please go ahead and do a normal two-step restore.)」と いうステータスメッセージが表示されます。クラスタ全体を2ステップ(パブリッ シャとサブスクライバ)で復元するには、最初のノードのみの復元 (3ページ) と 後続クラスタノードの復元 (6ページ) で説明する手順を実行してください。

**ステップ9** 復元するノードの選択を求められたら、クラスタ内のすべてのノードを選択します。

最初のノードを復元すると、ディザスタリカバリシステムが自動的に後続ノードに Cisco Unified Communications Manager データベース (CCMDB)を復元します。そのため、復元しているノードの数とデータベースのサイズによっては、数時間かかることがあります。

- **ステップ10** [復元(Restore)]をクリックします。 クラスタ内のすべてのノードでデータが復元されます。
- ステップ11 [復元ステータス(Restore Status)]ウィンドウの[完了率(Percentage Complete)]フィールド に100%と表示されたら、サーバを再起動します。クラスタ内のすべてのノードの再起動は最 初のノードのみへの復元の場合に必要となります。後続ノードを再起動する前に、必ず最初の ノードを再起動してください。サーバの再起動方法については、「次の作業」の項を参照して ください。

#### 次のタスク

- (オプション)復元のステータスを表示するには、次を参照してください。復元ジョブ ステータスのチェック(13ページ)
- ・ノードを再起動するには、次を参照してください:ノードの再起動(12ページ)

### クラスタ全体の復元

主要なハード ドライブで障害またはアップグレードが発生した場合や、ハード ドライブを移 行する場合には、クラスタ内のすべてのノードの再構築が必要です。クラスタ全体を復元する には、次の手順を実行します。

ネットワーク カードの交換やメモリの増設など他のほとんどのハードウェア アップグレード では、次の手順を実行する必要はありません。

#### 手順

- **ステップ1** ディザスタ リカバリ システムから、[復元(Restore)]>[復元ウィザード(Restore Wizard)] を選択します。
- **ステップ2** [バックアップデバイスの選択(Select Backup Device)]エリアで、復元する適切なバックアッ プデバイスを選択します。
- **ステップ3** [次へ (Next)] をクリックします。
- ステップ4 [復元ウィザードステップ2 (Restore Wizard Step 2)]ウィンドウで、復元するバックアップ ファイルを選択します。
  - (注) バックアップファイル名から、バックアップファイルが作成された日付と時刻がわ かります。
- **ステップ5** [次へ (Next)]をクリックします。
- **ステップ6** [復元ウィザードステップ3 (Restore Wizard Step 3)]ウィンドウで、[次へ (Next)]をクリックします。
- ステップ7 [復元ウィザードステップ4(Restore Wizard Step 4)] ウィンドウで復元ノードの選択を求めら れたら、すべてのノードを選択します。
- ステップ8 [復元 (Restore)]をクリックして、データを復元します。

最初のノードを復元すると、ディザスタリカバリシステムが自動的に後続ノードに Cisco Unified Communications Manager データベース (CCMDB)を復元します。そのため、ノードの 数とデータベースのサイズによっては、最大数時間かかることがあります。

すべてのノードでデータが復元されます。

 (注) 復元プロセス中、[Cisco Unified CM の管理(Cisco Unified Communications Manager Administration)]または[ユーザオプション(User Options)]に関するタスクを実行 しないでください。

復元するデータベースとコンポーネントのサイズによっては、復元が完了するまでに 数時間かかることがあります。

**ステップ9** 復元プロセスが完了したら、サーバを再起動します。サーバの再起動方法の詳細については、 「次の作業」セクションを参照してください。 (注) 必ず最初のノードを再起動してから、後続ノードを再起動してください。

最初のノードが再起動し、Cisco Unified Communications Manager の復元後のバージョンが実行されたら、後続ノードを再起動します。

- ステップ10 レプリケーションはクラスタのリブート後に自動的に設定されます。『Command Line Interface Reference Guide for Cisco Unified Communications Solutions』の説明に従って「utils dbreplication runtimestate」 CLI コマンドを使用して、すべてのノードで [レプリケーション ステータス (Replication Status)]の値を確認します。各ノードの値は2になっているはずです。
  - (注) クラスタのサイズによっては、後続ノードの再起動後に、後続ノードでのデータベー スレプリケーションが完了するまでに時間がかかる場合があります。
  - **ヒント** レプリケーションが正しくセットアップされない場合は、『Command Line Interface Reference Guide for Cisco Unifed Communications Solutions』の説明に従って「utils dbreplication rebuild」CLI コマンドを使用します。

#### 次のタスク

- (オプション)復元のステータスを表示するには、次を参照してください。復元ジョブ ステータスのチェック(13ページ)
- ・ノードを再起動するには、次を参照してください:ノードの再起動(12ページ)

### 前回正常起動時の設定へのノードまたはクラスタの復元

前回正常起動時の設定にノードまたはクラスタを復元するには、次の手順に従います。

#### 始める前に

- 復元ファイルに、バックアップファイルで設定されているホスト名、IP アドレス、DNS 設定、および配置タイプが含まれていることを確認します。
- サーバにインストールされている Cisco Unified Communications Manager のバージョンが復 元するバックアップファイルのバージョンに一致することを確認します。
- この手順は、前回正常起動時の設定にノードを復元する場合にのみ使用してください。

- **ステップ1** ディザスタ リカバリ システムから、[復元(Restore)]>[復元ウィザード(Restore Wizard)] を選択します。
- **ステップ2** [バックアップデバイスの選択(Select Backup Device)]エリアで、復元する適切なバックアップデバイスを選択します。

**ステップ3**[次へ (Next)]をクリックします。

- ステップ4 [復元ウィザードステップ2 (Restore Wizard Step 2)] ウィンドウで、復元するバックアップ ファイルを選択します。
  - (注) バックアップファイル名から、バックアップファイルが作成された日付と時刻がわ かります。
- ステップ5 [次へ (Next)]をクリックします。
- **ステップ6** [復元ウィザードステップ3 (Restore Wizard Step 3)]ウィンドウで、[次へ (Next)]をクリックします。
- **ステップ1** 復元ノードを選択するように求められたら、該当するノードを選択します。 選択したノードにデータが復元されます。
- ステップ8 クラスタ内のすべてのノードを再起動します。後続の Cisco Unified Communications Manager ノードを再起動する前に、最初の Cisco Unified Communications Manager ノードを再起動しま す。クラスタに Cisco IM and Presence ノードもある場合は、最初の Cisco IM and Presence ノー ドを再起動してから、後続の IM and Presence ノードを再起動します。詳細については、「次の 作業」の項を参照してください。

### ノードの再起動

データを復元したら、ノードを再起動する必要があります。

パブリッシャノード(最初のノード)を復元したら、最初にパブリッシャノードを再起動す る必要があります。サブスクラバノードは必ず、パブリッシャノードが再起動し、ソフトウェ アの復元されたバージョンを正常に実行し始めた後で再起動してください。

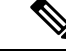

(注) CUCM パブリッシャ ノードがオフラインの場合は、IM and Presence サブスクライバ ノードを 再起動しないでください。このような場合は、サブスクライバ ノードが CUCM パブリッシャ に接続できないため、ノード サービスの開始に失敗します。

∕!∖

注意 この手順を実行すると、システムが再起動し、一時的に使用できない状態になります。

再起動する必要があるクラスタ内のすべてのノードでこの手順を実行します。

- ステップ1 [Cisco Unified OS の管理(Cisco Unified OS Administration)]から、[設定(Settings)]>[バー ジョン(Version)]を選択します。
- ステップ2 ノードを再起動するには、[再起動 (Restart)]をクリックします。

ステップ3 レプリケーションはクラスタのリブート後に自動的に設定されます。utils dbreplication runtimestate CLI コマンドを使用して、すべてのノードで [レプリケーション ステータス (Replication Status)]値を確認します。各ノードの値は 2 になっているはずです。CLI コマン ドの詳細については、『Cisco Unified Communications (CallManager) Command References』を参 照してください。

レプリケーションが正しくセットアップされない場合は、『Command Line Reference Guide for Cisco Unified Communications Solutions』の説明に従って utils dbreplication reset CLI コマンドを 使用します。

(注) クラスタのサイズによっては、後続ノードの再起動後に、後続ノードでのデータベー スレプリケーションが完了するまでに数時間かかる場合があります。

#### 次のタスク

(オプション)復元のステータスを表示するには、復元ジョブステータスのチェック (13 ページ)を参照してください。

### 復元ジョブ ステータスのチェック

次の手順に従って、復元ジョブステータスをチェックします。

#### 手順

- **ステップ1** ディザスタ リカバリ システムで、[復元(Restore)]>[現在のステータス(Current Status)] を選択します。
- ステップ2 [復元ステータス (Restore Status)]ウィンドウで、ログファイル名のリンクをクリックし、復元ステータスを表示します。

### 復元履歴の表示

復元履歴を参照するには、次の手順を実行します。

- ステップ1 [Disaster Recovery System] で、[復元 (Restore)]>[履歴 (History)]を選択します。
- ステップ2 [復元履歴(Restore History)]ウィンドウで、ファイル名、バックアップデバイス、完了日、 結果、バージョン、復元された機能、失敗した機能など、実行した復元を表示できます。

[復元履歴(Restore History)] ウィンドウには、最新の20個の復元ジョブだけが表示されます。

## データ認証

### トレース ファイル

トラブルシューティングを行う際、またはログの収集中には、トレースファイルの保存先とし て次の場所が使用されます。

マスター エージェント、GUI、各ローカル エージェント、および JSch ライブラリのトレース ファイルは次の場所に書き込まれます。

- ・マスターエージェントの場合、トレースファイルは platform/drf/trace/drfMA0\* にあります。
- •各ローカルエージェントの場合、トレースファイルは platform/drf/trace/drfLA0\* にあります。
- •GUIの場合、トレースファイルは platform/drf/trace/drfConfLib0\* にあります。
- JSch の場合、トレース ファイルは platform/drf/trace/drfJSch\* にあります。

詳細については、『Command Line Interface Reference Guide for Cisco Unified Communications Solutions』 (http://www.cisco.com/c/en/us/support/unified-communications/ unified-communications-manager-callmanager/products-command-reference-list.html) を参照してください。

## コマンドライン インターフェイス

ディザスタリカバリシステムでは、次の表に示すように、バックアップおよび復元機能のサ ブセットにコマンドラインからアクセスできます。これらのコマンドの内容とコマンドライン インターフェイスの使用方法の詳細については、『*Command Line Interface (CLI) Reference Guide for Cisco Unified Presence*』(http://www.cisco.com/c/en/us/support/unified-communications/ unified-communications-manager-callmanager/products-command-reference-list.html)を参照してく ださい。

| 表 <i>1</i> :ディザスタ | リカバリ | システムのコマン | ・ドラインイ | ンターフェイ | こ |
|-------------------|------|----------|--------|--------|---|
|-------------------|------|----------|--------|--------|---|

| コマンド                                      | 説明                                                                   |
|-------------------------------------------|----------------------------------------------------------------------|
| utils disaster_recovery estimate_tar_size | SFTP/Local デバイスからのバックアップ tar の<br>概算サイズを表示し、機能リストのパラメー<br>タを1つ要求します。 |

I

| コマンド                                      | 説明                                                               |
|-------------------------------------------|------------------------------------------------------------------|
| utils disaster_recovery backup            | ディザスタリカバリシステムのインターフェ<br>イスに設定されている機能を使用して、手動<br>バックアップを開始します。    |
| utils disaster_recovery jschLogs          | JSch ライブラリのロギングを有効または無効<br>にします。                                 |
| utils disaster_recovery restore           | 復元を開始します。復元するバックアップ場<br>所、ファイル名、機能、およびノードを指定<br>するためのパラメータが必要です。 |
| utils disaster_recovery status            | 進行中のバックアップ ジョブまたは復元ジョ<br>ブのステータスを表示します。                          |
| utils disaster_recovery show_backupfiles  | 既存のバックアップ ファイルを表示します。                                            |
| utils disaster_recovery cancel_backup     | 進行中のバックアップ ジョブをキャンセルし<br>ます。                                     |
| utils disaster_recovery show_registration | 現在設定されている登録を表示します。                                               |
| utils disaster_recovery device add        | ネットワーク デバイスを追加します。                                               |
| utils disaster_recovery device delete     | デバイスを削除します。                                                      |
| utils disaster_recovery device list       | すべてのデバイスを一覧表示します。                                                |
| utils disaster_recovery schedule add      | スケジュールを追加します。                                                    |
| utils disaster_recovery schedule delete   | スケジュールを削除します。                                                    |
| utils disaster_recovery schedule disable  | スケジュールを無効にします。                                                   |
| utils disaster_recovery schedule enable   | スケジュールを有効にします。                                                   |
| utils disaster_recovery schedule list     | すべてのスケジュールを一覧表示します。                                              |
| utils disaster_recovery backup            | ディザスタリカバリシステムのインターフェ<br>イスに設定されている機能を使用して、手動<br>バックアップを開始します。    |
| utils disaster_recovery restore           | 復元を開始します。復元するバックアップ場<br>所、ファイル名、機能、およびノードを指定<br>するためのパラメータが必要です。 |
| utils disaster_recovery status            | 進行中のバックアップ ジョブまたは復元ジョ<br>ブのステータスを表示します。                          |

| コマンド                                      | 説明                           |
|-------------------------------------------|------------------------------|
| utils disaster_recovery show_backupfiles  | 既存のバックアップ ファイルを表示します。        |
| utils disaster_recovery cancel_backup     | 進行中のバックアップ ジョブをキャンセルし<br>ます。 |
| utils disaster_recovery show_registration | 現在設定されている登録を表示します。           |

# アラームおよびメッセージ

## アラームおよびメッセージ

ディザスタ リカバリ システムは、バックアップまたは復元手順の実行時に発生するさまざま なエラーのアラームを発行します。次の表に、ディザスタ リカバリ システムのアラームの一 覧を記載します。

表 2: ディザスタ リカバリ システムのアラームとメッセージ

| アラーム名                     | 説明                                               | 説明                                              |
|---------------------------|--------------------------------------------------|-------------------------------------------------|
| DRFBackupDeviceError      | DRF バックアッププロセスで<br>デバイスへのアクセスに関す<br>る問題が発生しています。 | DRS バックアップ プロセスで<br>デバイスへのアクセス中にエ<br>ラーが発生しました。 |
| DRFBackupFailure          | シスコDRFバックアッププロ<br>セスが失敗しました。                     | DRS バックアップ プロセスで<br>エラーが発生しました。                 |
| DRFBackupInProgress       | 別のバックアップの実行中<br>は、新規バックアップを開始<br>できません。          | DRS は、別のバックアップの<br>実行中は新規バックアップを<br>開始できません。    |
| DRFInternalProcessFailure | DRF 内部プロセスでエラーが<br>発生しました。                       | DRS 内部プロセスでエラーが<br>発生しました。                      |
| DRFLA2MAFailure           | DRF ローカル エージェント<br>が、マスター エージェントに<br>接続できません。    | DRS ローカル エージェント<br>が、マスター エージェントに<br>接続できません。   |
| DRFLocalAgentStartFailure | <b>DRF</b> ローカルエージェントが<br>開始されません。               | DRS ローカル エージェントが<br>ダウンしている可能性があり<br>ます。        |
| DRFMA2LAFailure           | DRFマスターエージェントが<br>ローカルエージェントに接続<br>しません。         | DRS マスターエージェントが<br>ローカル エージェントに接続<br>できません。     |

| アラーム名                        | 説明                                                         | 説明                                                                                                    |
|------------------------------|------------------------------------------------------------|----------------------------------------------------------------------------------------------------|
| DRFMABackupComponentFailure  | DRF は、少なくとも1つのコ<br>ンポーネントをバックアップ<br>できません。                 | DRS は、コンポーネントの<br>データをバックアップするよ<br>うに要求しましたが、バック<br>アップ プロセス中にエラーが<br>発生し、コンポーネントは<br>バックアップされませんでし<br>た。                       |
| DRFMABackupNodeDisconnect    | バックアップされるノード<br>が、バックアップの完了前に<br>マスター エージェントから切<br>断されました。 | DRS マスターエージェントが<br>Cisco Unified Communications<br>Manager ノードでバックアップ<br>操作を実行しているときに、<br>そのノードはバックアップ操<br>作が完了する前に切断されま<br>した。 |
| DRFMARestoreComponentFailure | DRF は、少なくとも1つのコ<br>ンポーネントを復元できませ<br>ん。                     | DRS は、コンポーネントの<br>データを復元するように要求<br>しましたが、復元プロセス中<br>にエラーが発生し、コンポー<br>ネントは復元されませんでし<br>た。                                        |
| DRFMARestoreNodeDisconnect   | 復元されるノードが、復元の<br>完了前にマスター エージェン<br>トから切断されました。             | DRS マスターエージェントが<br>Cisco Unified Communications<br>Managerノードで復元操作を実<br>行しているときに、そのノー<br>ドは復元操作が完了する前に<br>切断されました。              |
| DRFMasterAgentStartFailure   | DRFマスターエージェントが<br>開始されませんでした。                              | DRS マスターエージェントが<br>ダウンしている可能性があり<br>ます。                                                                                         |
| DRFNoRegisteredComponent     | 使用可能な登録済みコンポー<br>ネントがないため、バック<br>アップが失敗しました。               | 使用可能な登録済みコンポー<br>ネントがないため、DRS バッ<br>クアップが失敗しました。                                                                                |
| DRFNoRegisteredFeature       | バックアップする機能が選択<br>されませんでした。                                 | バックアップする機能が選択<br>されませんでした。                                                                                                    |
| DRFRestoreDeviceError        | DRF 復元プロセスでデバイス<br>へのアクセスに関する問題が<br>発生しています。               | DRS 復元プロセスは、デバイ<br>スから読み取ることができま<br>せん。                                                                                         |

I

| アラーム名                  | 説明                                                                                      | 説明                                                                                                    |
|------------------------|-----------------------------------------------------------------------------------------|----------------------------------------------------------------------------------------------------|
| DRFRestoreFailure      | DRF 復元プロセスが失敗しました。                                                                      | DRS 復元プロセスでエラーが<br>発生しました。                                                                                                    |
| DRFSftpFailure         | <b>DRF SFTP</b> 操作でエラーが発生<br>しています。                                                     | <b>DRS SFTP</b> 操作でエラーが発生<br>しています。                                                                                                    |
| DRFSecurityViolation   | DRF システムが、セキュリ<br>ティ違反となる可能性がある<br>悪意のあるパターンを検出し<br>ました。                                | DRF ネットワーク メッセージ<br>には、コード インジェクショ<br>ンやディレクトリ トラバーサ<br>ルなど、セキュリティ違反と<br>なる可能性がある悪意のある<br>パターンが含まれています。<br>DRF ネットワーク メッセージ<br>がブロックされています。 |
| DRFTruststoreMissing   | ノードでIPsec 信頼ストアが見<br>つかりません。                                                            | ノードでIPsec信頼ストアが見<br>つかりません。DRF ローカル<br>エージェントが、マスター<br>エージェントに接続できませ<br>ん。                                                                  |
| DRFUnknownClient       | パブリッシャのDRFマスター<br>エージェントが、クラスタ外<br>部の不明なサーバからクライ<br>アント接続要求を受け取りま<br>した。要求は拒否されまし<br>た。 | パブリッシャの DRF マスター<br>エージェントが、クラスタ外<br>部の不明なサーバからクライ<br>アント接続要求を受け取りま<br>した。要求は拒否されまし<br>た。                                                   |
| DRFBackupCompleted     | DRF バックアップが正常に完<br>了しました。                                                               | DRF バックアップが正常に完<br>了しました。                                                                                                    |
| DRFRestoreCompleted    | <b>DRF</b> 復元が正常に完了しました。                                                                | DRF 復元が正常に完了しました。                                                                                                    |
| DRFNoBackupTaken       | 現在のシステムの有効なバッ<br>クアップが見つかりませんで<br>した。                                                   | アップグレード/移行または新<br>規インストール後に、現在の<br>システムの有効なバックアッ<br>プが見つかりませんでした。                                                                           |
| DRFComponentRegistered | DRF により、要求されたコン<br>ポーネントが正常に登録され<br>ました。                                                | DRFにより、要求されたコン<br>ポーネントが正常に登録され<br>ました。                                                                                                    |
| DRFRegistrationFailure | DRF 登録操作が失敗しました。                                                                        | 内部エラーが原因で、コン<br>ポーネントに対する DRF 登録<br>操作が失敗しました。                                                                                              |

| アラーム名                    | 説明                                                         | 説明                                                                    |
|--------------------------|------------------------------------------------------------|-----------------------------------------------------------------------|
| DRFComponentDeRegistered | DRF は正常に要求されたコン<br>ポーネントの登録をキャンセ<br>ルしました。                 | DRF は正常に要求されたコン<br>ポーネントの登録をキャンセ<br>ルしました。                            |
| DRFDeRegistrationFailure | コンポーネントのDRF 登録解<br>除リクエストが失敗しまし<br>た。                      | コンポーネントの DRF 登録解<br>除リクエストが失敗しまし<br>た。                                |
| DRFFailure               | DRF バックアップまたは復元<br>プロセスが失敗しました。                            | DRF バックアップまたは復元<br>プロセスでエラーが発生しま<br>した。                               |
| DRFRestoreInternalError  | DRF 復元オペレーションでエ<br>ラーが発生しました。復元は<br>内部的にキャンセルされまし<br>た。    | DRF 復元オペレーションでエ<br>ラーが発生しました。復元は<br>内部的にキャンセルされまし<br>た。               |
| DRFLogDirAccessFailure   | DRFは、ログディレクトリに<br>アクセスできませんでした。                            | DRFは、ログディレクトリに<br>アクセスできませんでした。                                       |
| DRFDeRegisteredServer    | DRF がサーバのすべてのコン<br>ポーネントを自動的に登録解<br>除しました。                 | サーバが Unified<br>Communications Manager クラ<br>スタから切断されている可能<br>性があります。 |
| DRFSchedulerDisabled     | 設定された機能がバックアッ<br>プで使用できないため、DRF<br>スケジューラは無効になって<br>います。   | 設定された機能がバックアッ<br>プで使用できないため、DRF<br>スケジューラは無効になって<br>います               |
| DRFSchedulerUpdated      | 機能が登録解除されたため、<br>DRFでスケジュールされた<br>バックアップ設定が自動的に<br>更新されます。 | 機能が登録解除されたため、<br>DRFでスケジュールされた<br>バックアップ設定が自動的に<br>更新されます             |

# ライセンス予約

ライセンス予約

Unified Communication Manager を有効にした特定のライセンス予約または永久ライセンス予約 に対して復元操作を実行した後に、次の手順に従います。

I

#### 表 3: ライセンス予約のディザスタ リカバリ システム

| 復元後の状態                                                                        | <b>CSSM</b> 上の製品 | 解決方法                                                                                                    |
|-------------------------------------------------------------------------------|------------------|----------------------------------------------------------------------------------------------------|
| 未登録                                                                           | はい               | シスコに連絡して <b>CSSM</b> から<br>製品を削除し、製品から登録<br>してください。                                                                            |
|                                                                               | いいえ              | 何もする必要はありません                                                                                                    |
| 予約を実行中です                                                                      | はい               | 次のいずれかの手順を実行し<br>ます。                                                                                                    |
|                                                                               |                  | 手順1:                                                                                                    |
|                                                                               |                  | 1. CSSMから製品の承認コー<br>ドを取得します。                                                                                                   |
|                                                                               |                  | <ol> <li>承認コード ライセンスス<br/>マート予約の戻り値承認<br/>「<authorization-code>」<br/>を指定して、以下の CLI<br/>を実行します。</authorization-code></li> </ol> |
|                                                                               |                  | 手順2:                                                                                                    |
|                                                                               |                  | <ol> <li>シスコに連絡して CSSM<br/>から製品を削除してください。</li> </ol>                                                                           |
|                                                                               | いいえ              | 製品 <b>ライセンス スマート予約<br/>キャンセル</b> から、CLI を実行<br>します。                                                                            |
| 登録済み - 特定のライセンス<br>予約または登録済み-ユニバー<br>サル ライセンス予約<br>(注) スマートエージェン<br>トは、ユニバーサル | はい               | <ol> <li>製品から以下の CLI ライ<br/>センス スマート予約戻り<br/>を実行します。予約戻り<br/>コードがコンソールに出力<br/>されます。</li> </ol>                                 |
| ライセンス予約とし<br>てステータスを反映<br>する場合があります<br>が、永久ライセンス                              |                  | <ol> <li>製品を削除するには、<br/>CSSMで予約戻りコードを<br/>入力します。</li> </ol>                                                                    |
| 予約機能用です。                                                                      | いいえ              | 製品 <b>ライセンス スマート予約</b><br>戻りから、CLIを実行します。                                                                                      |

## 復元の連携動作と制約事項

## 復元の制約事項

ディザスタ リカバリ システムを使用して Cisco Unified Communications Manager または IM and Presence Service を復元する場合、以下の制約事項が適用されます。

#### 表4:復元の制約事項

| 制約事項            | 説明                                                                                                    |
|-----------------|----------------------------------------------------------------------------------------------------|
| エクスポートの制限       | 制限されたバージョンの DRS バックアップは、制限されたバージョ<br>ンにのみ復元できます。また、制限されていないバージョンのバック<br>アップは、制限されていないバージョンにのみ復元できます。Cisco<br>Unified Communications Manager の米国輸出無制限バージョンにアップ<br>グレードした場合、その後、このソフトウェアの米国輸出制限バー<br>ジョンへのアップグレード、または新規インストールを実行できなく<br>なります。                                                 |
| プラットフォームの移<br>行 | ディザスタ リカバリ システムを使用してプラットフォーム間で(た<br>とえば、Windows から Linux へ、または Linux から Windows へ)デー<br>タを移行することはできません。復元は、バックアップと同じ製品<br>バージョンで実行する必要があります。Windows ベースのプラット<br>フォームから Linux ベースのプラットフォームへのデータ移行につい<br>ては、『Data Migration Assistant User Guide』を参照してください。                                   |
| HW の交換と移行       | DRS 復元を実行してデータを新しいサーバに移行する場合、新しい<br>サーバに古いサーバが使用していたのと同じ IP アドレスとホスト名<br>を割り当てる必要があります。さらに、バックアップの取得時に DNS<br>が設定されている場合、復元を実行する前に、同じ DNS 設定がある<br>必要があります。                                                                                                    |
|                 | サーバの交換の詳細については、『Replacing a Single Server or Cluster<br>for Cisco Unified Communications Manager』ガイドを参照してくださ<br>い。                                                                                                    |
|                 | また、ハードウェアの交換後は、証明書信頼リスト(CTL)クライア<br>ントを実行する必要もあります。後続ノード(サブスクライバ)サー<br>バを復元しない場合には、CTLクライアントを実行する必要がありま<br>す。他の場合、DRS は必要な証明書をバックアップします。詳細につ<br>いては、『Cisco Unified Communications Manager Security Guide』の<br>「「Installing the CTL Client」」と「「Configuring the CTL Client」」<br>の手順を参照してください。 |

| 制約事項                     | 説明                                                                                         |
|--------------------------|--------------------------------------------------------------------------------------------|
| クラスタ間のエクステ<br>ンション モビリティ | バックアップ時にリモート クラスタにログインしていた Extension<br>Mobility Cross Cluster ユーザは、復元後もログインしたままとなりま<br>す。 |

(注)

E) DRS バックアップ/復元は CPU 指向の高いプロセスです。バックアップと復元の対象となるコンポーネントの1つに、スマートライセンスマネージャがあります。このプロセスの間、スマート ライセンス マネージャ サービスが再起動します。リソース使用率が高い場合があります。メンテナンス期間中のスケジュールを設定してください。

Cisco Unified Communications サーバ コンポーネントの復元が正常に完了した後、Cisco Unified Communications Manager を Cisco Smart Software Manager または Cisco スマート ソフトウェアマ ネージャサテライトに登録してください。バックアップを作成する前に製品がすでに登録され ていたとしても、その製品を再登録してライセンス情報を更新する必要があります。

製品を Cisco Smart Software Manager または Cisco Smart Software Manager サテライトに登録する 方法の詳細については、お使いのリリース向けの*Cisco Unified Communications Manager* システ ムコンフィギュレーションガイドを参照してください。

# トラブルシューティング

## より小さい仮想マシンへの DRS 復元の失敗

#### 問題

IM and Presence サービス ノードをディスク容量がより小さい VM に復元すると、データベースの復元が失敗することがあります。

#### 原因

大きいディスクサイズから小さいディスクサイズに移行したときに、この障害が発生します。

#### 解決方法

2個の仮想ディスクがある OVA テンプレートから、復元用の VM を展開します。